## LİNKSYS X6200 VDSL MODEM KURULUMU

1- Bağlantınızın resimdeki gibi olduğuna dikkat ediniz. Cihazınızın fişe takılı olduğundan emin olunuz.

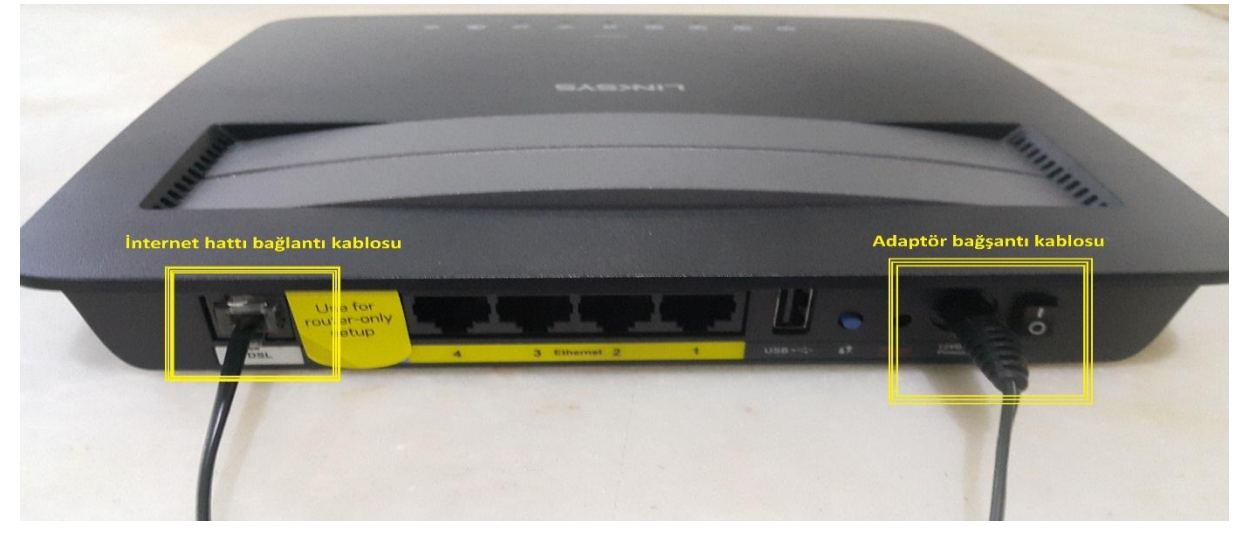

2- Kablosuz bağlantı için cihazın arkasında bulunan şifreyi kullanabilirsiniz.

| <br>Model: X8200 LINCSYS                                         |
|------------------------------------------------------------------|
|                                                                  |
|                                                                  |
| 49 2878-3176<br>Network Name<br>Linksvs02792                     |
| Network Password                                                 |
| Comples with<br>IDA Standards<br>DB101520<br>C C D Made In China |
|                                                                  |
|                                                                  |
|                                                                  |

3-Herhangi bir web tarayıcısı açınız. Adres satırına 192.168.1.1 yazınız. Kullanıcı adı ve parolanızı yazınız ve "Oturum Aç" butonuna basınız. Varsayılan kullanıcı adı : <u>admin</u>, parola: <u>admin</u> olarak belirlenmiştir.

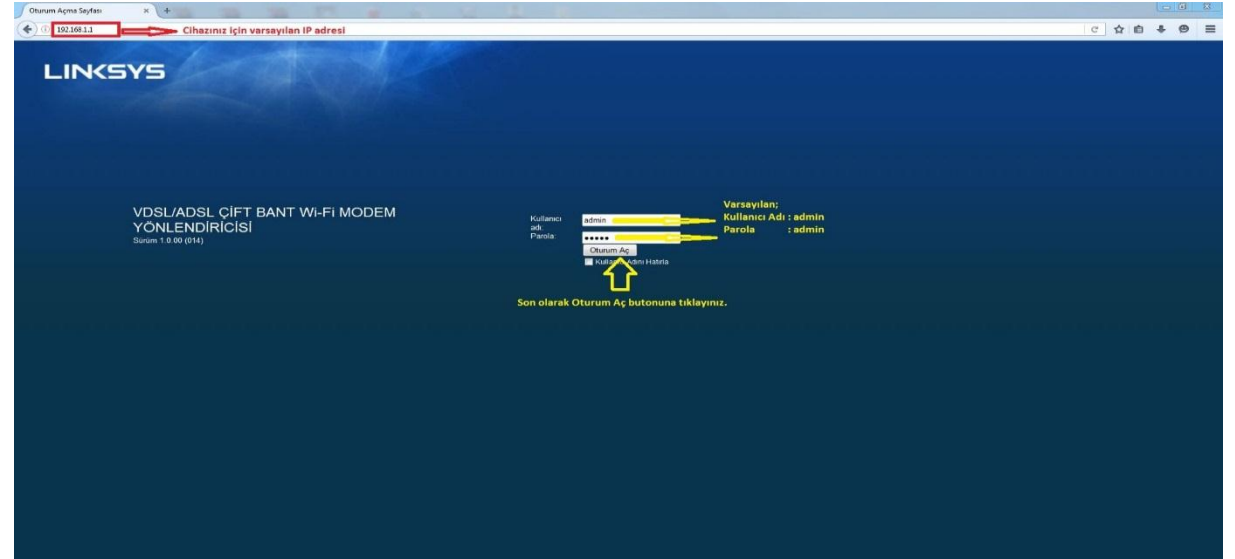

3- VDSL bağlantısı için cihazın PTM modunda kurulması gerekmektedir. Bu sebeple cihazı resimdeki gibi PTM moduna alınız ve yeniden başlaması için gelen uyarıda "tamam" butonuna tıklayınız. Cihazın yeniden başlaması için lütfen bekleyiniz...

| LINKSYS                | Úrún Bilgileri Súrámu                                                                             |         |
|------------------------|---------------------------------------------------------------------------------------------------|---------|
|                        | Linksys X6200                                                                                     | X6200   |
| Temel Ayarlar          | Ayarlar Hızlı Başlangıç Kablosuz Güvenlik Depolama Erişim İlkesi Uygulamalar Yöneti<br>ve Oyunlar | m Durum |
|                        | Temel Ayarlar   IPv6 Ayarları   DDNS   MAC Adresi Kopyalama   Gelişmiş Yönlendirme                |         |
| Dil                    | Yardım                                                                                            |         |
| Dilinizi seçin         | Türkçe 👻                                                                                          |         |
|                        | VDSL bağlantısı yapılacağı için cihazın PTM                                                       |         |
| Fiziksel Ayar          | modunda çalışması gerekmektedir.                                                                  |         |
| Fiziksel Tür           | OSL      Ethernet                                                                                 |         |
|                        | DSL Modu:                                                                                         |         |
|                        | DSL Modülasyonu: Çoklu Mod 👻                                                                      |         |
|                        | VLAN'i Etkinleştir:                                                                               |         |
|                        | VLAN ID: 0                                                                                        |         |
|                        |                                                                                                   |         |
| İnternet Ayarları      |                                                                                                   |         |
| Internet Bağlantı Türü | IPoE(RFC 2684 Bridged) -                                                                          |         |
|                        | Çoğullama: <ul> <li>LLC </li> <li>VC</li> </ul>                                                   |         |
|                        | QoS Türü: UBR 👻                                                                                   |         |
|                        | Sanal Devre: 8 VPI (Aralık 0-255)                                                                 |         |
|                        | 35 VCI (Aralık 0-65535)                                                                           |         |
| IP Ayarları            | Otomatik olarak IP adresi al                                                                      |         |

| LINKSYS                       | Ūrūn Bilgileri Sūrūmū: 1.0.00 (014)                                                                                                    |
|-------------------------------|----------------------------------------------------------------------------------------------------|
|                               | Linksys X6200 X6200                                                                                                    |
| Temel Ayarlar                 | Ayarlar Hızlı Başlangıç Kablosuz Güvenlik Depolama Erişim İlkesi Uygulamalar Yönetim Durum                                                                                                    |
|                               | remer Ayanar T (revo Ayanan T) bomo T mac Aurest Kupyatama T Genşimiş Fühlerünime                                                                                                    |
| Dilinizi seçin                | Türkçe •                                                                                                    |
| Fiziksel Ayar<br>Fiziksel Tür | Uyarı: Cihaz ayarlarınızı uygulamak için yeniden başlatılacak. Devam etmek istiyor musunuz?<br>Sistemin yeniden başlaması için<br>"Taman" butonuna başınız<br>Tamam Vazgeç                                                                                                    |
|                               | DSL Modülasyonu: Çoklu Mod 🗸                                                                                                    |
|                               | VLANIE CONTRACTOR CONTRACTOR CONT |
| İnternet Ayarları             |                                                                                                    |
| Internet Bağlantı Türü        | IPoE(RFC 2684 Bridged) -                                                                                                    |
|                               | Çoğullama: O LLC O VC                                                                                                    |

4- Tekrar kullanıcı oturum açmak için kullanıcı adı ve parolayı girerek "oturum aç" butonuna tıklayınız.

Kullanıcı adı : admin

Parola : admin

5- Cihazınızın ayarlarınızı resimdeki gibi yapınız.

| LINKSYS                    |                                                                                                    | Drün Bilgileri Sürümü: 1.0.00 (014)                                                   |
|----------------------------|----------------------------------------------------------------------------------------------------|---------------------------------------------------------------------------------------|
| 1                          |                                                                                                    | Linksvs X6200 X6200                                                                   |
| Temel Ayarlar              |                                                                                                    | livoulamalar                                                                          |
|                            | Ayarlar Hizii Başlanğıç Kablosuz Güvenlik Depolama Erişim ikesi<br>Temel Ayarlar   IPv6 Ayarları   DDNS   MAC Adresi Koovalama   Gelismis Yönk                                                                                                    | ve Oyunlar Yonetim Durum                                                              |
| 53                         |                                                                                                    | -                                                                                     |
| Dilinizi seçin             | Türkçe 🗸                                                                                                    | Yardım                                                                                |
| Fiziksel Ayar              |                                                                                                    |                                                                                       |
| Fiziksel Tür               | DSL      Ethernet     VLAN1 kutucuğunu     icaretletleviniz                                                                                                    |                                                                                       |
|                            | DSL Modu: © ATM @ PTM VLAN ID değeri 35<br>olarak vazınız.                                                                                                    |                                                                                       |
|                            | VDSI 2 Profillari Otomatik -                                                                                                    | -                                                                                     |
|                            | VLAN'i Etkinleştir:                                                                                                    |                                                                                       |
|                            | VLAN ID: 35                                                                                                    |                                                                                       |
|                            |                                                                                                    |                                                                                       |
| Internet Bağlantı Türü     |                                                                                                    | Servis sağlayıcınızın vermiş olduğu kullanıcı adı<br>ve parolanızı bu bölüme giriniz. |
| -                          | and a state of the state of the |                                                                                       |
| PPPoE Ayarları             | Kullanıcı Adı: kullaniciadi@ttnet                                                                                                    | Kullanıcı adınızı girerken sonuna sağlayınıcınızı                                     |
|                            | Parola:                                                                                                    | üzantisini kesinlikle yazmaniz gerekmektedir.<br>Örnek:                               |
|                            | Hizmet Adı:                                                                                                    | kullaniciadi@ttnet                                                                    |
|                            | Gerektiginde Bagian - Maks. Boşta Kalma Suresi: 15 Dakika                                                                                                    | kullaniciadi@superonline                                                              |
|                            |                                                                                                    | kullaniciadi@turk.net                                                                 |
| İsteğe Bağlı Ayarlar (bazı | Ana Makine Adr. LINKSYS02792                                                                                                    | gibi                                                                                  |
| Sağlayıcıları tarafından   | Etkialanı Adı:                                                                                                    |                                                                                       |
| istenii)                   | MTU: Otomatik - Boyut 1492                                                                                                    |                                                                                       |
| Aŭ Avarlari                |                                                                                                    |                                                                                       |
| Router Adresi              | IP Adresi: 192 . 168 . 1 . 1                                                                                                    |                                                                                       |
|                            | Alt-ağ Maskesi: 255.255.255.0 🗸                                                                                                    |                                                                                       |
|                            | Aygit Adi: LINKSYSX6200                                                                                                    |                                                                                       |
| DUCD Supreman Anadam       |                                                                                                    |                                                                                       |
| DHCP Sunucusu Ayanan       | Bagli Aygitlarin:   Etkinleştir Devre Dişi DHCP Geçişi  DHCP Geçişi  DHCP Geçişi                                                                                                    |                                                                                       |
|                            | IP Ayırma                                                                                                    |                                                                                       |
|                            | Başlangıç IP Adresi: 192.168.1. 100                                                                                                    |                                                                                       |
|                            | Maksimum Kullanıcı Sayısı: 50                                                                                                    |                                                                                       |
|                            | IP Adresi Aralığı: 192.168.1.100 to 149                                                                                                    |                                                                                       |
|                            | İstemci Kira Süresi: 0 dakika (0 değeri bir gün demektir)                                                                                                    |                                                                                       |
|                            | WINS: 0 . 0 . 0                                                                                                    | Saat dilimini bu bölünden avarlavınız.                                                |
| Zaman Ayarları             |                                                                                                    |                                                                                       |
| Saat Dilimi                | (GMT+02:00) Yunanistan, Ukrayna, Romanya, Türkiye 👻                                                                                                    | Türkiye için GMT +02.00 olmalıdır. Hemen alt                                          |
|                            | 📝 Yaz saatini değişikliklerini otomatik olarak ayarla.                                                                                                    | kisimda bulunan yaz saat uygulama<br>kutucuğunu isaretlemevi unutmavınız              |
| - Vouidae Bashd            |                                                                                                    |                                                                                       |
| Yeniden Başlat             | Son olarak "Avarları Kavdet" butonur                                                                                                    | na basarak kablosuz ayarlarına gecebilirsiniz.                                        |
|                            |                                                                                                    |                                                                                       |
|                            | Ayarları Kaydet Değişiklikleri İptal Et                                                                                                    |                                                                                       |
|                            |                                                                                                    |                                                                                       |

6- <u>Servis sağlayıcınızı verdiği kullanıcı adının sonuna sağlayıcının</u> <u>uzantısını yazmayı kesinlikle unutmayınız...</u> 7- Cihazınızın kablosuz ayarlarını yapabilmek için ana menüde "Kablosuz" butonuna tıklayınız. Aşağıda bulunan resimdeki gibi ayarları yapabilirsiniz.
Bilgisayarınızda 5 Ghz bandı yoksa o bandı göremezsiniz.
Her iki bant için Kablosuz Ağ Adını (SSID) yazarken aynı olmayacak şekilde bir isim vermeniz gerekmektedir. Sadece Türkçede olan harfler (ç,ö,ğ,ş gibi...) ve özel karakterler kullanılmamalıdır.
Şirfe yazarken en az 8 karakter olmalıdır ve sadece Türkçede olan harfler (ç,ö,ğ,ş gibi...) ve özel karakterler kullanılmamalıdır.

| LINKSYS                      |                           |                                             | Daine Bilaniteri Citationia: 1 0 00 (014) |
|------------------------------|---------------------------|---------------------------------------------|-------------------------------------------|
|                              |                           |                                             | Linkeye VE200 VE200                       |
| Temel Kablosuz               |                           |                                             |                                           |
| Ayarları                     | Ayarlar Hızlı Başlangıç   | Kablosuz Güvenlik Depolama Erişim İlkesi    | Uygulamalar Yönetim Durum<br>ve Oyunlar   |
|                              | Temel Kablosuz Ayarları   | Konuk Erişimi 🔰 Kablosuz MAC Filtresi       |                                           |
| Yapılandırma Ekranı          | Kablos                    | uz ayarlar için "El İle" kutucuğunu işarı   | e <mark>t le vin</mark><br>Yardım         |
|                              | 🔘 El ile 🔘 Wi-Fi Korumalı | Kurulum™                                    |                                           |
|                              |                           |                                             |                                           |
| 5 GHz Kablosuz Ayarları      | Ağ Modu                   | Karma +                                     |                                           |
|                              | Güvenlik Modu             | WPA2 Kisisel                                | 5 Chr Bandu                               |
|                              | Parola                    | cepkce114i                                  | 5 GHZ Danui                               |
|                              | Kanal Genişliği           | Otomatik (20 MHz veya 40 MHz veya 80 MHz) 👻 |                                           |
|                              | Standart Kanal            | Otomatik 👻                                  |                                           |
|                              | SSID Yayını               | 💿 Etkin 💿 Devreden çıkarıldı                |                                           |
|                              |                           |                                             |                                           |
| 2.4 GHZ Kabiosuz<br>Ayarları | Ağ Modu                   | Karma 👻                                     |                                           |
|                              | Ağ Adı (SSID)             | Linksys02792                                | 2,4 Ghz Bandı                             |
|                              | Güvenlik Modu             | WPA2 Kişisel 👻                              |                                           |
|                              | Parola                    | cepkce114i                                  |                                           |
|                              | Kanal Genişilgi           | Otomatik (20 MHZ Veya 40 MHZ) -             |                                           |
|                              | SSID Yavini               | Etkin      Devreden cikarildi               |                                           |
|                              | Son ola                   | rak ayarları kaydet butonuna tıklayınız     |                                           |
|                              |                           | Ayarları Kaydet Değişiklikleri iptal Et     |                                           |
|                              |                           |                                             |                                           |

"Ayarları Kaydet" butonuna tıklayınız. Birkaç dakika sonra internete giriş sağlayabilirsiniz.

<u>Kablosuz isim ve şifreyi değiştirdiyseniz tekrar bağlanmak için kendi belirlediğiniz isim ve şifre ile modeme</u> <u>bağlanabilirsiniz</u>

www.linksys.com/tr/

www.segment.com.tr